## <MY HEALTH WEB 初回登録方法>

## ※画面は PC を使用した場合のものです

①お手元に「健康保険証」または「資格情報のお知らせ」をご用意ください

②ユニーグループ健康保険組合のホームページのバナーを クリック(タップ)

URL: https://www.unygkenpo.or.jp/

| ユニーグループ健保 | 検索 |
|-----------|----|
|           |    |

ここをクリック(タップ)、

③表示された「MY HEALTH WEB」ページの 「初回登録の方はこちら」をクリック(タップ)

ここをクリック(タップ)

④「健康保険証」または「資格情報のお知らせ」に記載された 内容をもとに、必要事項(記号・番号等)を入力します。ま た、ご自身の使用している携帯、スマホ、PCなどのメール アドレスを入力し、「送信する」をクリック(タップ)

※「info@mhweb.jp」「noreply@mhweb-entry.jp」からのメールが 受信できるよう、あらかじめ受信設定の変更を行ってください。

ここに
①記号・番号
②生年月日
③メールアドレス
を入力

⑤入力したメールアドレスに「本登録手続きメール」 が届きます。記載された URL をクリック(タップ)

この URL をクリック(タップ)

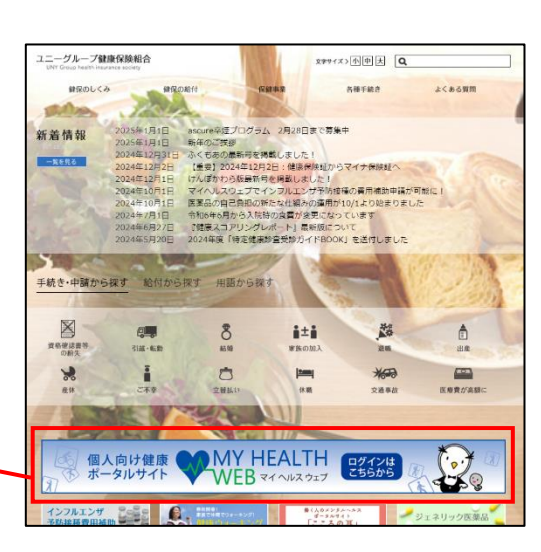

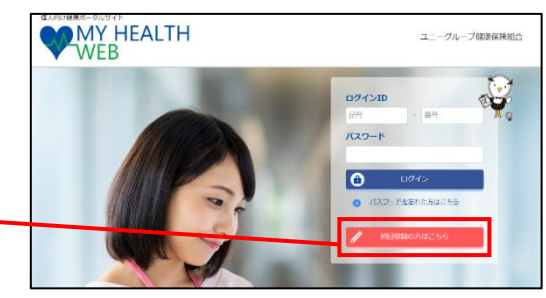

| 初回登録                                                                                                    |
|----------------------------------------------------------------------------------------------------|
| 「MY HEALTH WEB」をご判用になるには、ログインIDとパスワードが必要になります。<br>後部時者等の[25号] (第時号) そ年年月目的少り (例/スワート) 双びメールアドレスを入力し、<br>に思すきる) ボジンをついまつしたしてさない。<br>ご入力のメールアドレス第に本音楽の高のJRLが記載されたメールが描きます。<br>(注意: PRDSで和同じメールアドレスは熱売できません)                                                                                                    |
| Wetter Betrachter Stern und und Beiter Beiter Stern und Beiter Beiter Stern und der Beiter Beite |
| 接線兼著等の【記号】<br>【番号】<br>生年月目8か多(振灯<br>スワード) 施沢して下さい ✔ 年 [01 ✔ 日                                                                                                    |
| メールアドレス<br>(確認用)                                                                                                    |
| ※書ったメールアドレスを入りして気圧すると、<br>可信が通知用の時か回後とれるまでに、<br>透明した可能なを好るのます。<br>登録が得るサナビご確認のよ、決信してください。<br>送信する                                                                                                    |

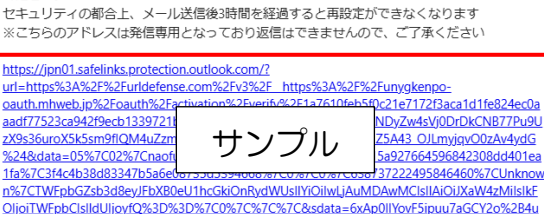

【MY HEALTH WEB】の仮登録が完了致しました。以下のURLにアクセスして本登録を完了して

ください

4%2BH1rCbXxEUNH0abg%3D&reserved=0

⑥ログインする時に使用するパスワードを任意で決定

※パスワードは任意で必ず半角の数字・小文字の英字、大文字の 英字をすべて1文字ずつ含む、8文字以上16文字以内で登録 してください。記号は使用できません。
※生年月日や電話番号など、他人に推測されやすい文字列はパス ワードとして利用しないでください。

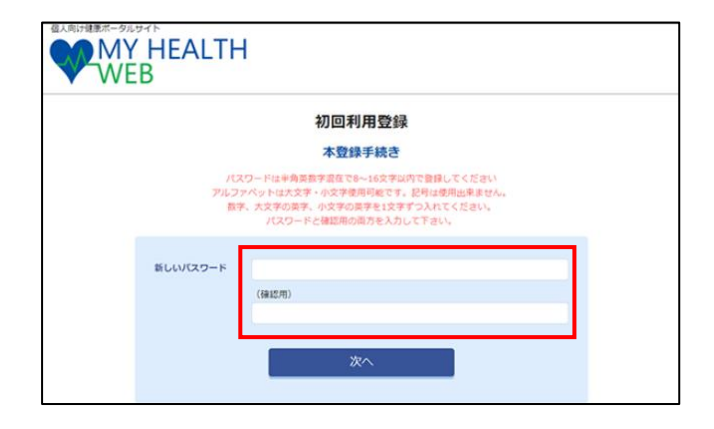

以上で初回登録は完了です。

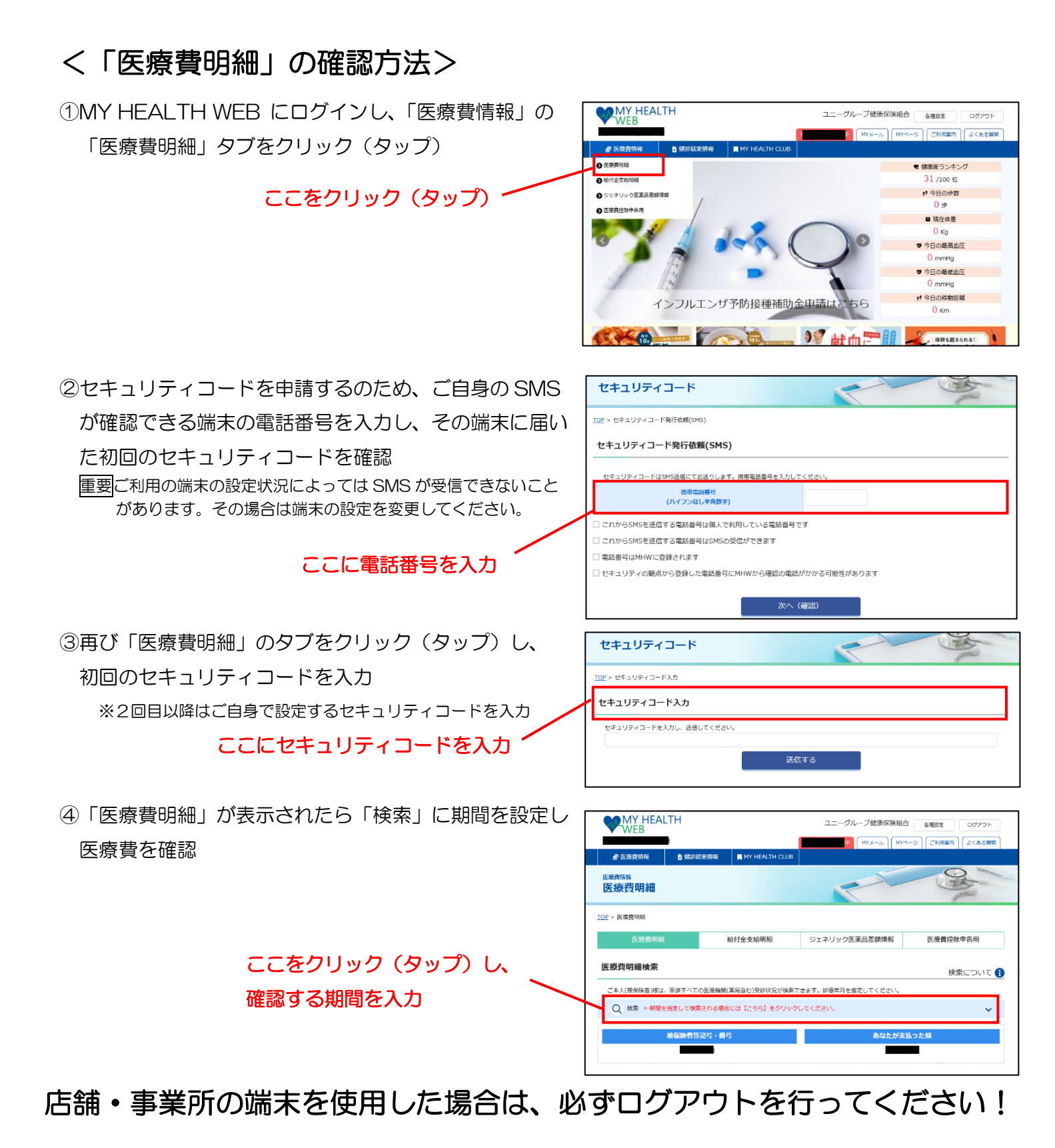